## **Bootstrap Entwicklungsbeispiel**

## 1. Bootstrap einbinden

Um eine Smartform mit Hilfe des Bootstrap-Frameworks zu gestalten, muss die in TIM gespeicherte Version erst geladen werden. Dazu muss im <form>-Tag data-bootstrap="true" eingetragen werden.

<form class="form-quickstart" data-bootstrap="true"
validationMethod="validateQuickstart" initMethod="initQuickstart"> </form>

## 2. Smartform mit Bootstrap strukturieren

From: https://wiki.tim-solutions.de/ - **TIM Wiki / <u>NEW TIM 6 Documentation</u>** 

Permanent link: https://wiki.tim-solutions.de/doku.php?id=software:tim:smartform-example&rev=1554966333

Last update: 2021/07/01 09:56

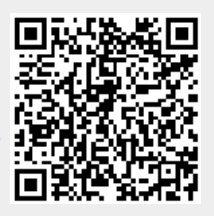